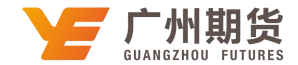

## 交通银行 • 手机银行银期签约流程 | 银期转账

使用交通银行银行卡关联银期可以通过网银或手机银行进行关联。下文将为大家介绍手机银行关联步骤流程。

1、下载交通银行手机银行软件,苹果手机在 APP 里搜索"交通银行"即可;安 卓手机可扫描以下二维码下载。

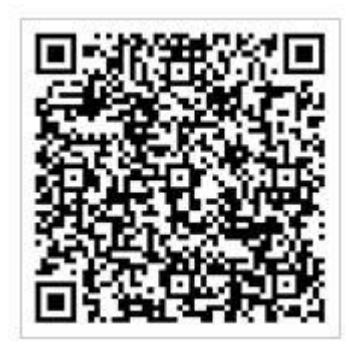

2、安装手机银行。

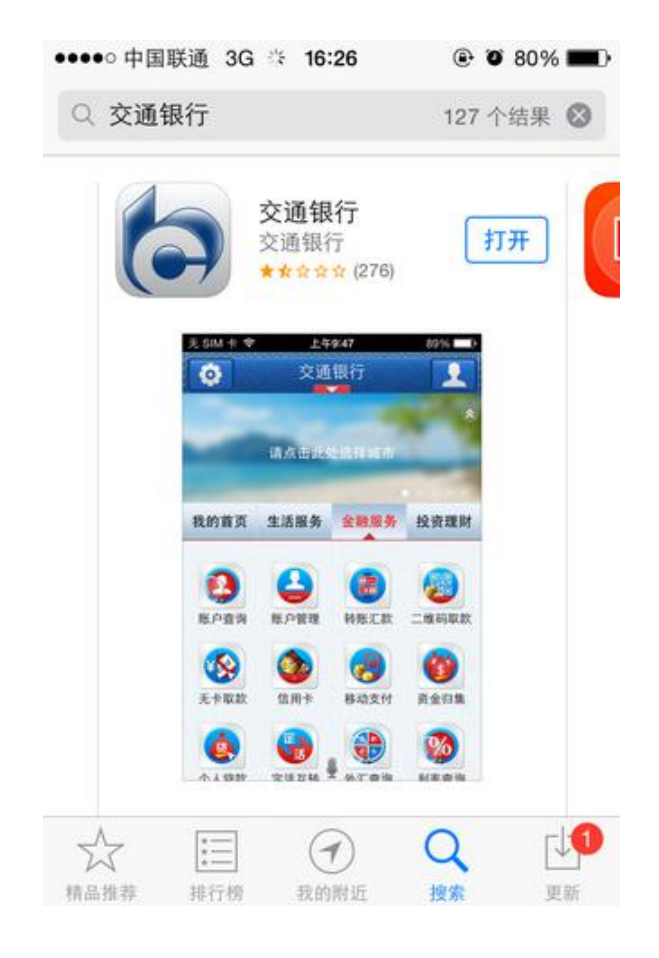

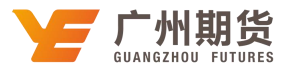

3、打开手机银行,进入『投资理财』,并点击进入『银期转账』。

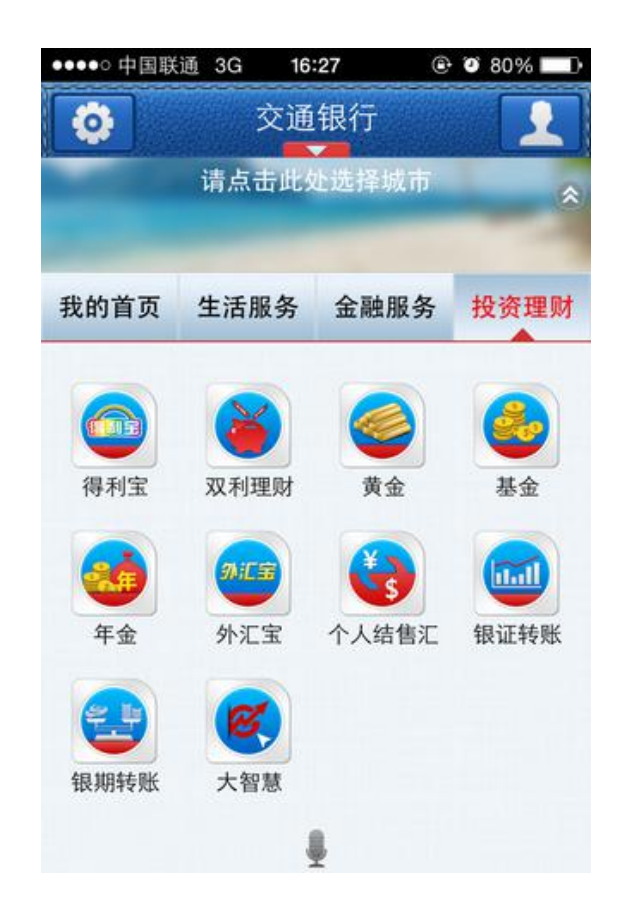

4、点击『银期转账签约』。

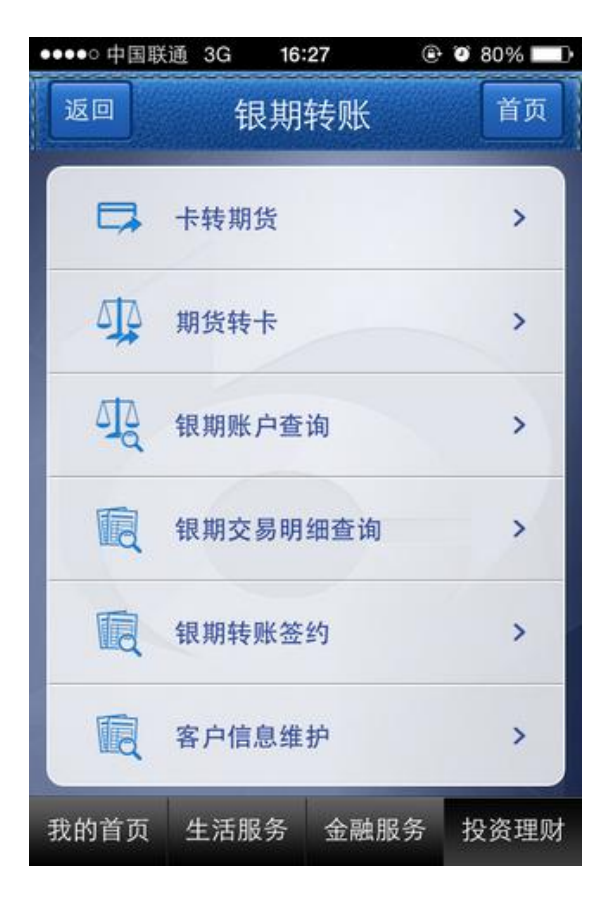

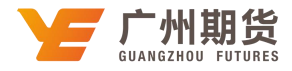

5、输入用户名和密码登录。

| ••••• 中国联 | 通 3G 16 | 6:27 (         | ک 🐿 80% |  |  |  |  |
|-----------|---------|----------------|---------|--|--|--|--|
| 返回        | 手机钳     | <b>裂行登录</b>    | 首页      |  |  |  |  |
| 用月        | ⊐名:     | cd             |         |  |  |  |  |
| 登录        | 录密码:    |                |         |  |  |  |  |
| ✓         | 记住用户名   | -              |         |  |  |  |  |
|           | 룿       | <sup>£</sup> 录 |         |  |  |  |  |
| 忘记登录密码    |         |                |         |  |  |  |  |
| 找回用户名     |         |                |         |  |  |  |  |
|           | _       |                |         |  |  |  |  |
|           |         |                |         |  |  |  |  |
|           |         |                |         |  |  |  |  |
| 我的首页      | 生活服务    | 金融服务           | 投资理财    |  |  |  |  |

6、选择在期货公司开设期货账户时填写的银行卡号。

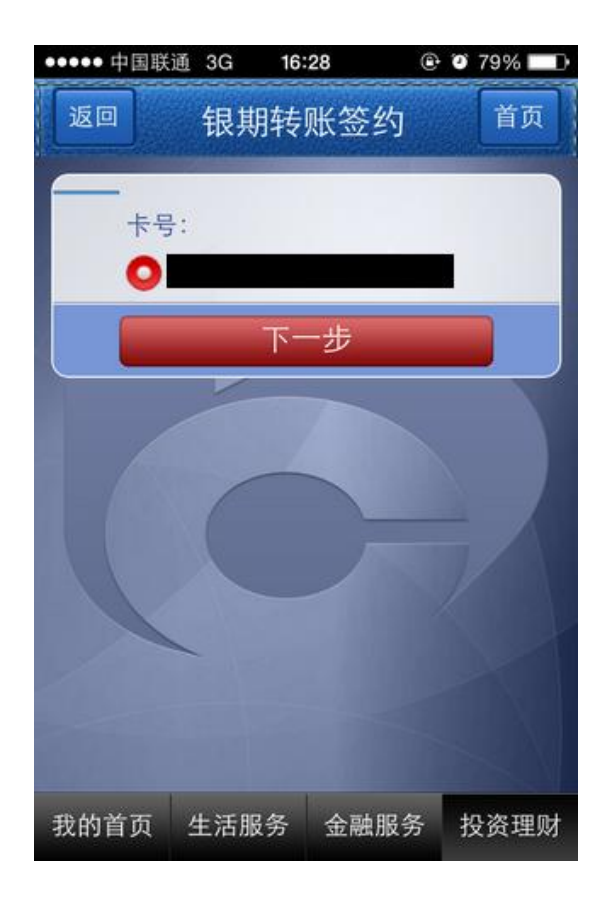

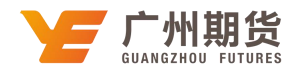

7、填写所需要的资料。期货公司选择"广州期货股份有限公司",输入9位数的资金账号。

| ••••• 中国罪 | 关通 3G        | 16:29 | • •  | 78% 💶 ) |
|-----------|--------------|-------|------|---------|
| 返回        | 银期           | 转账签约  | ]    | 首页      |
| +         | 号:           | -     |      |         |
| 户         | 名:           | -     |      |         |
| iE        | 件类型:         |       |      | >       |
| 证         | 件号码:         |       |      |         |
| 期司        | 货经纪公<br>名称:  | 广州期货服 | 份有限公 | 2司 >    |
| 资         | 金账号:         |       |      |         |
| 币         | 种:           | 人民币   |      | >       |
| 手         | 机号码:         |       |      | Ð       |
| 银日        | 行转期货<br>累计限额 | _     |      |         |
| 我的首页      | 生活服          | 务 金融服 | 务招   | 资理财     |

8、填写完毕以后点击确认。

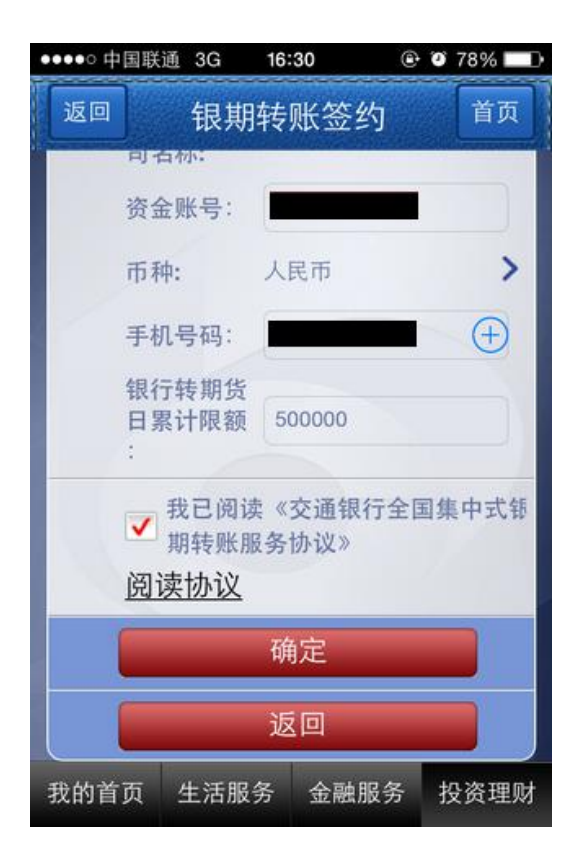

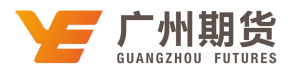

9、最后确认下此前输入的信息,并输入的银行的交易密码和期货账户资金密码, 点击确定,完成银期转账签约。

| ••••• 中 | 国联通 3G        | 16:30  | © O         | 78%  |
|---------|---------------|--------|-------------|------|
| 返回      | 银期            | 月转账签约  | 约           | 首页   |
|         | 期货经纪公<br>司名称: | 广州期货股  | 份有限公        | 司    |
|         | 期货资金账<br>号:   |        |             |      |
|         | 币种:           | 人民币    |             |      |
|         | 银转出日累<br>计限额: | 500000 |             |      |
|         | 交易密码:         |        |             |      |
|         | 期货资金密<br>码:   | •••••  |             |      |
|         |               | 确定     |             |      |
|         |               | 返回     |             |      |
| 我的首     | 页 生活服         | 务金融周   | <b>股务</b> 书 | 2资理则 |